# Searching for Prospects

- Start from Home Page Search box
- Enter a search term (you can edit it later)
- Do NOT click "enter"

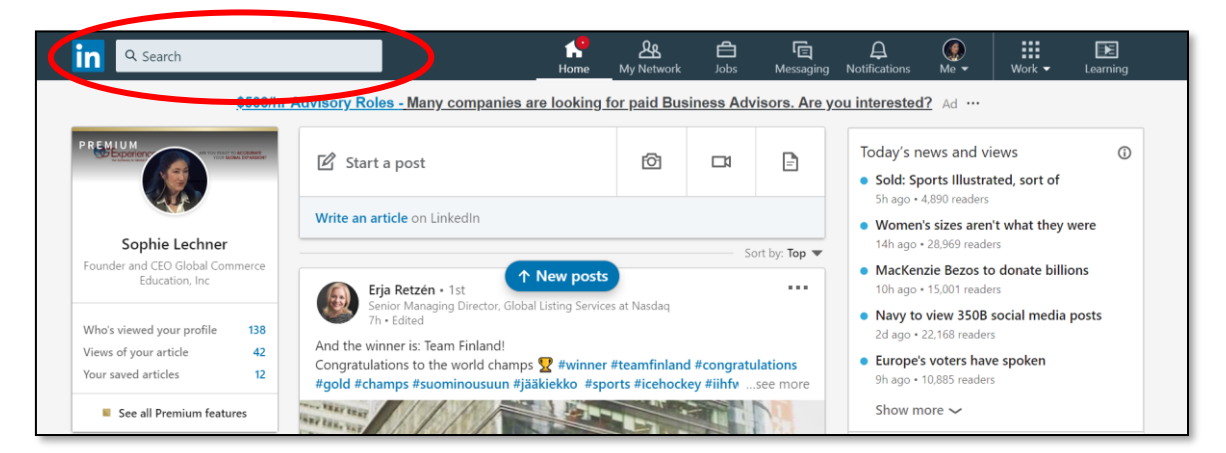

## Click on "See all results"

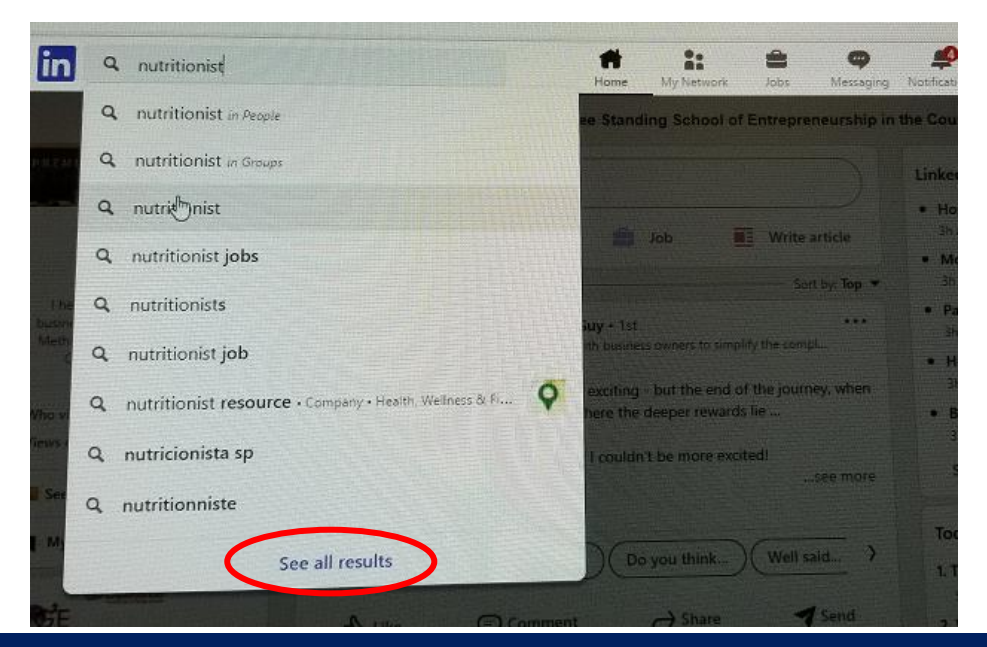

#### The MAGNET Method<sup>TM</sup>

#### https://g2experience.org/linkedin

| Peopl   | e  Connections  Current company                                                                                                    | - All filters |
|---------|----------------------------------------------------------------------------------------------------|---------------|
|         |                                                                                                    |               |
|         |                                                                                                    |               |
| out 29  | 93,000 results                                                                                                    |               |
| oout 29 | Jennifer Insel, M.S., RDN • 2nd                                                                                                    | Connect       |
| oout 29 | Jennifer Insel, M.S., RDN • 2nd<br>Nutritionist at JBI Nutrition, LLC                                                                          | Connect       |
| oout 29 | Jennifer Insel, M.S., RDN • 2nd<br>Nutritionist at JBI Nutrition, LLC<br>New York, NY                                                          | Connect       |
| oout 29 | Jennifer Insel, M.S., RDN • 2nd<br>Nutritionist at JBI Nutrition, LLC<br>New York, NY<br>Current: President/Nutritionist at JBI Nutrition, LLC | Connect       |

Click on "People"

- In this example, a search for "nutritionist" brings up 293,000 results
- On the right side of your screen, a window will open with a series of filter options (see next page)
- Apply a few filters until the total number of results is down to a hundred or so

# • List of available filters

| Filter only People 👻 by       |                                       | × |  |  |  |
|-------------------------------|---------------------------------------|---|--|--|--|
| Connections                   |                                       | * |  |  |  |
| 1st                           | 2nd                                   |   |  |  |  |
| 3rd+                          |                                       |   |  |  |  |
| Connections of                |                                       |   |  |  |  |
| + Add a connection            |                                       |   |  |  |  |
| Locations                     |                                       |   |  |  |  |
| United States                 | New York City Metropolitan<br>Area    |   |  |  |  |
| New York, United States       | Brazil                                |   |  |  |  |
| California, United States     | + Add a location                      |   |  |  |  |
| Current company               |                                       |   |  |  |  |
| Sodexo                        | HealthifyMe                           |   |  |  |  |
| Self Employed                 | Academy of Nutrition and<br>Dietetics |   |  |  |  |
| NewYork-Presbyterian Hospital | + Add a company                       |   |  |  |  |

• List of available filters (continued)

| Past company                        |                                            |  |  |  |  |
|-------------------------------------|--------------------------------------------|--|--|--|--|
| Sodexo                              | GRSA - Grupo de Soluções em<br>Alimentação |  |  |  |  |
| Nestlé                              | NewYork-Presbyterian Hospital              |  |  |  |  |
| Sapore S.A                          | + Add a company                            |  |  |  |  |
| School                              |                                            |  |  |  |  |
| New York University                 | Institute for Integrative<br>Nutrition     |  |  |  |  |
| Centro Universitário São Camilo     | Cornell University                         |  |  |  |  |
| Rutgers University                  | + Add a school                             |  |  |  |  |
| Industry                            |                                            |  |  |  |  |
| Health, Wellness & Fitness          | Hospital & Health Care                     |  |  |  |  |
| Professional Training &<br>Coaching | Food & Beverages                           |  |  |  |  |
| Higher Education                    | + Add an industry                          |  |  |  |  |

# • List of available filters (continued)

| Profile language                     |                           |  |  |  |  |
|--------------------------------------|---------------------------|--|--|--|--|
| English                              | Portuguese                |  |  |  |  |
| Spanish                              | Turkish                   |  |  |  |  |
| French                               |                           |  |  |  |  |
| Open to                              |                           |  |  |  |  |
| Pro bono consulting and volunteering | Joining a nonprofit board |  |  |  |  |
| Service categories                   |                           |  |  |  |  |
| Consulting                           | Healthcare Consulting     |  |  |  |  |
| Coaching & Mentoring                 | Life Coaching             |  |  |  |  |
| Marketing                            | + Add a service           |  |  |  |  |
| Keywords                             |                           |  |  |  |  |
| First name                           | Last name                 |  |  |  |  |
|                                      |                           |  |  |  |  |
| Title                                | Company                   |  |  |  |  |
| School                               |                           |  |  |  |  |
|                                      | *                         |  |  |  |  |
|                                      | Reset Show results        |  |  |  |  |

The MAGNET Method™

### https://g2experience.org/linkedin

- In this example I searched for « nutritionist »
- Who are 2<sup>nd</sup> degree connections
- Who listed "Health, Wellness & Fitness" as their industry
- Who offer coaching and mentoring as a service

That brings up 52 results

| People  2nd  Vellness & Fitness  Vellness & Fitness  Vellness & Fitness  Vellness & Fitness  Vellness & Fitness  Vellness & Fitness  Vellness & Fitness  Vellness & Fitness  Vellness & Fitness  Vellness  Vellness  Vel |                                                                                                    |         |  |  |  |
|----------------------------------------------------------------------------------------------------|----------------------------------------------------------------------------------------------------|---------|--|--|--|
| 52 results                                                                                                    |                                                                                                    |         |  |  |  |
| Ø                                                                                                    | Kristine Bahr, M.S., M.S., LDN • 2nd<br>Functional Medicine Nutritionist at Vitality Beyond 50<br>Brookline, MA                                      | Connect |  |  |  |
|                                                                                                    | Current: Functional Medicine <b>Nutritionist</b> at Cutting Edge Wellness<br>Provides services - Life Coaching, Healthcare Consulting, Life Coaching |         |  |  |  |
| R                                                                                                    | Lisa Young, PhD, RDN • 2nd<br>Nutritionist, Speaker, Author, Professor, Health and Wellness Expert<br>New York, NY                                   | Follow  |  |  |  |

- Do NOT click Connect!
- View their profile and engage on their content